## Оплата услуг филиала ВГУЭС в г.Артеме через мобильное приложение

СБЕРБАН

Всегда рядом

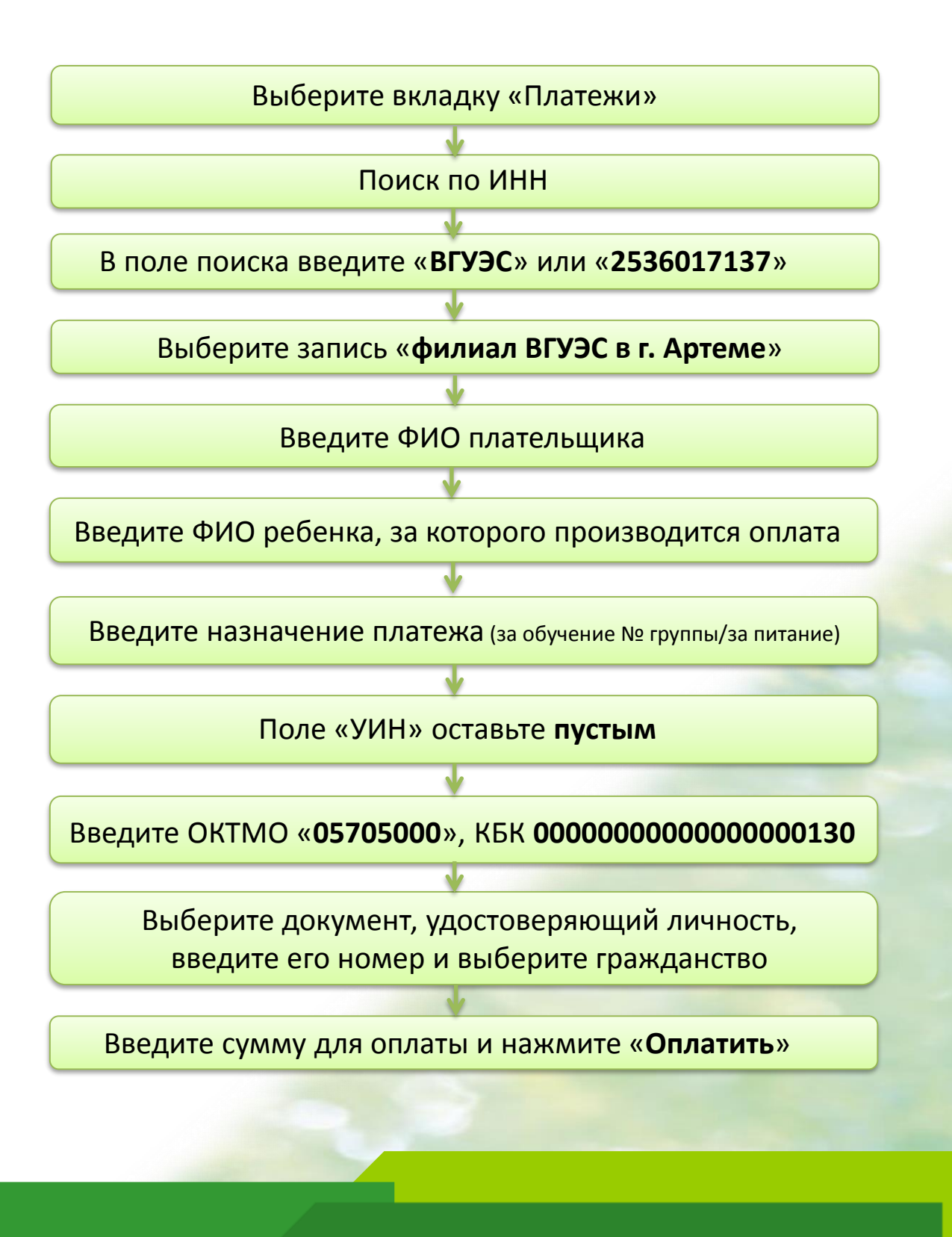

ПАО Сбербанк. Генеральная лицензия Банка России на осуществление банковских операций № 1481 от 11.08.2015.

## Оплата услуг филиала ВГУЭС в г.Артеме через Сбербанк Онлайн

1. Зайдите на сайт Сбербанка **www.sberbank.ru** → раздел «Частным клиентам» → Сбербанк Онлайн

2. Выберите вкладку «ПЕРЕВОДЫ И ПЛАТЕЖИ»

| Главная                                                           | Переводы и платежи | Вклады и счета | Карты |
|-------------------------------------------------------------------|--------------------|----------------|-------|
| 3. В строке поиска введите <b>«2536017137»</b> или <b>«ВГУЭС»</b> |                    |                |       |
| Q 2536017137                                                      |                    |                | Найти |
|                                                                   |                    |                |       |

4. Выберите запись «филиал ВГУЭС в г. Артеме»

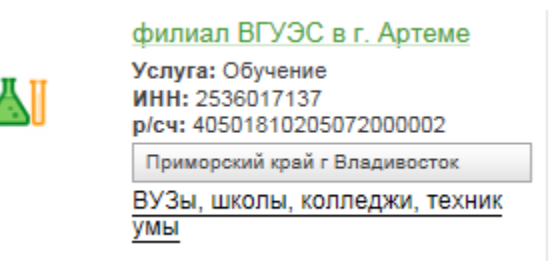

5. Введите ФИО плательщика, нажмите кнопку «Продолжить»

6. Введите ФИО ребенка, за которого производится оплата, назначение платежа. Поле УИН оставьте пустым. Введите ОКТМО (05705000), КБК 000000000000000130. Введите номер документа, удостоверяющего личность, выберите гражданство

7. Введите сумму и подтвердите платеж паролем из СМС

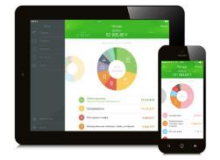

Аналогичным образом можно оплатить услуги через мобильное приложение Сбербанк Онлайн

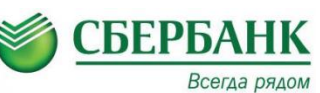

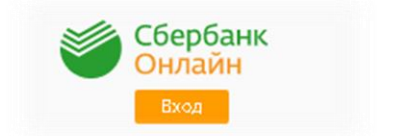